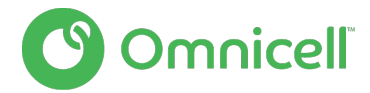

## FREQUENTLY ASKED CUSTOMER QUESTIONS

Omnicell clinical consultants have developed these answers to frequently asked questions about Omnicell solutions and workflow changes that may be necessary in this rapidly changing care environment.

## **CLEANING**

#### How often should I clean my Omnicell equipment?

Periodic cleaning should be done on a consistent schedule. Please see Omnicell's Recommended Cleaning Timeframes within our cleaning guidelines found here: <u>Omnicell</u> <u>Equipment Cleaning Guidelines</u>

## What cleaning solutions can be used to disinfect my Omnicell equipment?

Automated Dispensing Systems are one of the most-used pieces of equipment in your health system. Following our established, <u>comprehensive cleaning procedures</u> supports safe operation of your equipment, and we encourage you to continue to follow these procedures as part of your larger hygiene response.

## **USING CABINETS FROM STORAGE**

# How do we setup cabinets that have been in storage to help us support additional patients? What do we need to confirm?

Many times, older cabinets in storage can be reactivated, however, variables such as the age and or condition of the cabinet need to be taken into consideration in determining if a cabinet can be used.

Before ever connecting a cabinet that has been in storage to the production server, **it is imperative to contact the Technical Assistance Center** at 1-800-910-2220 for the Unity platform or 1-800-700-8737 for the Connect-Rx platform. The TAC team can assess the feasibility of reusing the cabinet, and walk you through what needs to be done to get the cabinet operational.

If the cabinet is not currently on a service contract, the cabinet will be brought live (if technically possible), and repairs will be on a Time and Materials basis. If, after getting the cabinet live, it is determined to be under a service contract, it will be converted from a Time and Materials status.

## **XT TO AUXILIARY**

## Can main XT cabinets be reconfigured to auxiliary cabinets?

No. Once a cabinet is manufactured as a main or an auxiliary, it **cannot** be changed.

## MASK COUNTBACKS

#### Can the Omnicell XT system require masks to have a countback?

Yes, any item in the system can require a countback.

Necessary settings are located in Database->Items. Two settings may need to be changed:

- 1. The control level of the item must be between 0 and 6. If it is set to S, the system will not allow count back to be turned on.
- 2. The Countback Req field must be set to Always or Yes. This setting is located by selecting the Pharmacy radio button, and then selecting the Items Attribute tab. Always should be selected if the masks are stored in locked compartment such as a 6-bin double deep drawer. If the item is stored in a matrix drawer or on a shelf, the setting should be set to Yes. This means only that one item will require a countback. If set to Always, then every item in that matrix drawer, or behind the door for that zone would need to be counted.

A consideration if making this change is the increased number of touches on the masks as they are being counted, and the increased potential to contaminate a mask.

| <b>Q</b>  | OmniCenter CONSOLE Omnicell Marketing                                                                                                    | <b>–</b> 🗆 X        |
|-----------|----------------------------------------------------------------------------------------------------|---------------------|
| File Edit | Security Utilities Help                                                                                                    |                     |
| +         | Items - Modify                                                                                                    |                     |
| ©         | General Information         The Control level must be between 1           Nem ID         MASKA         Nem Group* G           Charge ID#         Control Level* G         Billing Type           Name*         MASK ADULT         The Control Level* G                                                                                                    | Results<br>Commands |
|           | O General O Restocking O Bins O Alases O Mac     ● Pharmacy O Bar Codes O Disp Alerts O Allergies O Notifications O Label Printer                                                                                                    | 0<br>Messages<br>0  |
| <b>₩</b>  | Select the SafetyMed Resp Ork Attributes tab Oyde Court Detroits Witness Required Modify Bn* Oyde Court Detroits tab Detroits Court Detroits Court Detroits  | Mew                 |
| 000       | Adm Site Prompt SM Scan Exempt Issue w/o MO Issue w/o MO Issue w/o MO Issue with MO Scheduled Med Adv Allow Nurse Mix Partial Dose Mo Partial Dose Mo Partial Dose Mo Partial Dose Mo Partial Partial  |                     |
|           | Courtback Req. 100 V Restore Restore R | Save<br>Cancel      |
| ?         | 03/27/2020 8:55 AM Omnicell* Omniced                                                                                                    | Log off             |

## **ANESTHESIA WORKSTATION AS A PROFILED CABINET**

## Can an Anesthesia Workstation (AWS) be set up as a profiled cabinet?

Yes an AWS can be configured to support patient profiling. Follow these steps:

## **On Omnicenter** > Administration > Color Touch Configurations

- 1. Select the Omni Cabinet
- 2. Category: Pharmacy
  - a. Disable Anesthesia Workstation Item Scan Support
  - b. Enable Medication Order Verification
  - c. Med Order Support=Profiling
- 3. Category: Post Case Reconciliation
  - a. Post Case Reconciliation Support=disabled
  - b. Allow Standard Waste=enabled
- 4. Category: My Items
  - a. My Items support=disabled
- 5. Category: Users
  - a. Emergency Mode=No
- 6. Enable or Disable any other color touch config based on the site.

At cabinet to disable work drawer (if enabled):

1. Inventory Menu.>Modify Bin>Push button to select drawer>Unassign as Work Drawer

#### Other considerations:

- 1. Consider replacing anesthesia drawers with G4 pharmacy drawers if available. AWS drawers when in this mode now work as unlit open matrix drawers. They will NOT have numbered bins like a normal open matrix. Drawers will unlock when patient is selected but users will need to use the Remove Meds button.
- 2. Do there need to be any changes to the ADT or local list mapping? Any changes need in the PIS system?
- 3. Does the cabinet have the appropriate list of medications?
- 4. Has the item list been reviewed/updated for the correct override requirements (MO Req to Disp=Override)?

## **RESTRICTING SPECIFIC ITEMS**

## How can we restrict specific items such as pharmacy keys to just pharmacist?

There are two options:

## Option 1:

1. If there is a control level that is not in use such as Control Level 0 or 1 then this can be used. Make sure when the item is added that you remove any confirm restock, countback, MO Req and witness settings since those will probably default in.

Review user access for selected control level to ensure only appropriate users have access. If needed Global Export/Import or Global Modify User Records can be used to modify users by user type.

| -                 | Database Maintenance - Items                                                                                                    |                                        |
|-------------------|----------------------------------------------------------------------------------------------------|----------------------------------------|
|                   | Limits                                                                                                    | Tables                                 |
|                   | Control Level V equals V 1                                                                                                    | Items                                  |
|                   | Image: marked or line         O or line         Refresh         Beset           Rem ID         Image: marked or line         Image: marked or line | Information<br>Total records<br>154189 |
|                   | Omni ID item ID item Description Control Par Level Ot                                                                                                    | and Records shown                      |
| l <b>()</b> lline | (No matching records were found)                                                                                                    | Query time     0.06 s                  |

| ~   | Database Maintenar | nce - Users  |               |               |
|-----|--------------------|--------------|---------------|---------------|
| - 1 | Limits             |              |               | Tables        |
|     | Control Level 1    | equais 🗸     | Y 🗸           | Users         |
| 6   | only O and O       | or O and not | Refresh Beset | Information   |
|     | AD Exempt          | equals       | (AI)          | Total records |
| -   |                    |              |               | 13106         |

Option 2:

2. Use the Restrict Access flag in the item and user records. Review user access for acc restrict Itm to ensure only appropriate users have access. If needed Global Export/Import or Global Modify User Records can be used to modify users by user type

| File Ed | t Security Utilities Help                                                                                                    |                           |
|---------|----------------------------------------------------------------------------------------------------|---------------------------|
|         | Items - Modify                                                                                                    |                           |
| +       | General Information<br>Omni ID SDRXMASTER RX Master Database 1 Standardized *<br>Item ID 999PCAKEYS Item Group * G General                                                                                                    |                           |
| ¥       | Charge ID # Control Level 2 Billing Type Billable                                                                                                    | Commands<br>0<br>Messages |
|         | Pharmacy Bar Codes Disp Alerts Allergies Notifications Label Printer      Item Details      SafletyMed      Witness Required      Modify Bin*                                                                                                    | 0<br>Vjew                 |
| 桊       | Dose Required         Resp Chk Count *         1 ♀         Cycle Count ♥           Notify OLRx         Resp Chk Minutes *         30 ♀         Destock         Issue w/o MO                                                                                                    |                           |
|         | Adm Site Prompt     SM Scan Exempt *     Issue with MO       Scheduled Med     Allow Nurse Mix     Partial Dose       MO Rea to Dispen     No     Return Audit     Return                                                                                                    |                           |
|         | Countback Reg Always  Restock  Reduce Dose  Countback Reg Always  Reduce Dose  Countback Reg Always  Reduce Dose  Countback Reg Always  Restock  Countback Reg Always  Restock  Countback Reg Always  Restock  Countback Reg Always  Restock  Countback Reg Always  Restock  Countback Reg Always  Restock  Countback Reg Always  Restock  Countback Reg Always  Countback Reg Always  Restock  Countback Reg Always  Restock  Restock  Restock  Re | Save                      |

| File Edi | t Security Utilities Help                                                                                                    |                                                           |
|----------|----------------------------------------------------------------------------------------------------|-----------------------------------------------------------|
| ÷ +      | Users - Modify                                                                                                    |                                                           |
|          | General Information         User ID       RPH       Omni User Type       Phamacist A       ✓         User Name       Phamacist       Server Access       C · Phamacist A       ✓         Password       FP Registrar       Supervisory       ✓       FP Exempt ✓         Language       ✓       Default Ste       …         OwnriSuppler Privileges       Item Access       Omni Access       Assigned Patients         Mobile       Dat       User Riometrics       User Roles       Patiner IDs         Override MO       Yes       Zone Access       Mag Card ID | Results<br>Commands<br>0<br>Messages<br>0<br><u>Vi</u> ew |
|          |                                                                                                    | <u>S</u> ave<br>Cancel                                    |

| File E | lit Security Utilities Help Database Maintenance - Users                                                                                                    |                                                   |
|--------|----------------------------------------------------------------------------------------------------|---------------------------------------------------|
|        | Limits       Acc Restrict Itm <ul> <li>equals</li> <li>Y</li> <li>only</li> <li>and</li> <li>or</li> <li>and not</li> <li>Refregh</li> <li>Reset</li> <li>AD Exempt</li> <li>equals</li> <li>(All)</li> <li>V</li> </ul> | Tables<br>Users V<br>Information<br>Total records |
| ¥      | Omni User<br>User ID A User Name Type                                                                                                    | Records shown 242                                 |

## **RENAMING OMNISUPPLIER**

#### How can I rename an OmniSupplier?

Follow these **<u>10 steps to rename an OmniSupplier</u>**, for example, if the cabinet is relocated to a different area where cabinets use a different naming convention.

- 1. Do NOT to use the OmniSupplier during the renaming process.
- 2. If a new area is required, create it by copying the previous area under **Database** > **Areas**.
- Copy the OLD cabinet under Database > OmniSuppliers to a NEW cabinet. Change the NEW cabinet to Down status.

| Site ID #                                    | auon                             |                      |         |          |
|----------------------------------------------|----------------------------------|----------------------|---------|----------|
| Omni Name                                    | Omni Descriptio                  | n XT Two Cell        |         |          |
| Omni ID                                      | Master Om                        | ni 🗌                 |         | Results  |
| Licensed Omni                                | Hide When Dov                    | n 🗌                  |         | 0        |
| Communication                                | O Lic. Features O Pat Routing    | O Pat Bins O Items O | ) Other | Messages |
| O Disp Nets                                  | O Notifications O Client Configs | O Shared Configs     |         | 0        |
| Area                                         | MED1 MED1                        |                      |         | Vew      |
| Machine ID                                   | CPC01 DLB337                     |                      |         |          |
| Omni Status                                  | Up 🗸                             |                      |         |          |
| Cost Center                                  |                                  |                      |         |          |
| Omni Type                                    | Color Touch System 🗸             |                      |         |          |
|                                              | Color Touch 🔍                    |                      |         |          |
| Omni Platform                                |                                  |                      |         |          |
| Omni Platform<br>Omni S/W Ver#               | 22.5.1.15                        |                      |         |          |
| Omni Platform<br>Omni S/W Ver#<br>Queue Type | 22.5.1.15<br>MSMQ 🔽              | Send Health          | Upd 2 🗘 | Save     |

**Note:** Copying the cabinet will copy the Patient Routing, Shared Configs, and Auto-Restock Printers.

- 4. Bring the OLD cabinet to Down status.
- 5. Cut and paste the IP address to the NEW cabinet.
- 6. Remove PSB assignments from the OLD cabinet. (SinglePointe)

7. Copy/Move Licensed Features from OLD to NEW cabinet. If PSB assignments were not removed, SinglePointe might not release due to PSBs still assigned on the OLD cabinet.

| General Information Site ID # Omni Name Omni ID Licensed Omni | Omni Description XT Two Cell Master Omni  Hide When Down                                                                                                    | Results<br>Commands |
|---------------------------------------------------------------|----------------------------------------------------------------------------------------------------|---------------------|
| Communication U.c. Featuree<br>Dap Nets Notifications         | Pat Routing       Pat Bins       Items       Other         Oliert Corfigs       Shared Corfigs         Remote Items       Maximum tems       tems Available         Remote Item (S)       125       125         Remote Item (Rx)       75       75 | Messages<br>0<br>   |

8. On the cabinet, update the NEW name/area/site as required. **Admin>Omni Config>Omni** 

| Con Screen           | figuration Options < (                                                                    | Omni >                                                                                  |                    | <b>Omnicell</b><br>Browser |
|----------------------|-------------------------------------------------------------------------------------------|-----------------------------------------------------------------------------------------|--------------------|----------------------------|
| Enter                | Default Value:<br>Current Value:<br>Max Length:<br>New Value:<br>r new value and press Up | OMNI<br>XT2CELL<br>8<br>NEW<br>date to change, or Previous Screen<br>Resolve<br>Discrep | to keep the value. | Update                     |
| 02:58:29 PM 11/07/17 |                                                                                           | Omnicell                                                                                | 10                 | Exit                       |

- 9. Perform List Maintenance (OmniCenter > Administration > OmniSupplier List Maintenance).
  - a. Select the NEW cabinet.
  - b. Change the Omni Status to Up. Click Process.
  - c. Perform a Get: Click the Get tab and select Patient Bins, Items, Devices/Drawer Config, Omni Config, and Omni Serial Numbers.
- 10. Verify that the NEW cabinet has item assignments present on OmniCenter (**Database > OmniSuppliers >** select **NEW** cabinet **> Items**).

| +      | OmniSupplier List Mainten                 | ance                                                          |                                                                       |                                                                  |
|--------|-------------------------------------------|---------------------------------------------------------------|-----------------------------------------------------------------------|------------------------------------------------------------------|
|        | OmniSuppliers Send Delete Get             |                                                               |                                                                       | Omni Status                                                      |
| ®<br>* | Patient Bins                              | ✓ Items<br>Restocks<br>Item Groups<br>✓ Devices/Drawer Config | Omni Config Omni Setial Numbers Machines Physicians Recet Definitions | No Change     Up     Down     Olifine/Unmonitored     Show Omnis |
|        |                                           |                                                               | * Heport Definitions                                                  | Up Down Offline/Unmonitored                                      |
| *      |                                           |                                                               |                                                                       | 0 Omnis<br>5 Gets<br>0 Deletes<br>0 Sends                        |
|        | * Action will be taken for Omnis which su | Select (d) Qear All                                           |                                                                       | Use Deferred Posting<br>Beset All<br>Process                     |
| ?      | 11/07/2017 1:47 PM                        | Omnicell                                                      | John, Director of Pharmacy                                            | Log off                                                          |

## Post-renaming Test and Finalize

After renaming a cabinet, follow these steps at OmniCenter and in Omnicell interfaces.

1. At OmniCenter, check the Areas table and verify that the OLD cabinet is no longer the default cabinet.

| General Information Site ID # ER                                                                                                    | Default Cabinet OCNEW |                     |
|----------------------------------------------------------------------------------------------------|-----------------------|---------------------|
| Area ANORTH<br>Area Deec 4NORTH                                                                                                    | Area Type Issue-based | Results<br>Commands |
| Auto Commit No<br>Eis/Box Support Yes<br>Second Patient ID<br>MO Dose Exceeded/Needed Warming<br>Use Site Pasaword Assistance Message<br>Pwd Assist Mag [fssctfst | 2<br>2                | 0<br>Mew            |
|                                                                                                    |                       | v Save              |

2. Check the Rooms table and update the PSB Omni as required. This will update patient's PSB Active Omni status.

| Save | Rooms - Modify      | Ð                                             |
|------|---------------------|-----------------------------------------------|
|      | General Information | Results<br>Commands<br>0<br>Mossages<br>0<br> |
| (?)  | 11/07/2017 3:43 PM  | sell* John Director of Pharmacy Log off       |

- 3. Update Scheduled Reports and FoxFire reports with the NEW cabinet name.
- 4. Update Restock Routes with the NEW cabinet name.
- **5.** Verify User/Omni Group access, if the site uses per-cabinet access rather than **ALL** for each user.
- **6.** If the NEW cabinet has a new area that does not match the OLD cabinet's area, update ADT/RXP mapping as required.
- 7. Verify/update OMNIID mapping on the Charge/ZPM interface, if used.
- 8. Verify/update OMNIID mapping on the Formulary interface, if used.
- 9. Verify/update OMNIID mapping on the ORD/Restock interface, if used.
- 10. If required, and then perform a Bin Unload for the OLD cabinet.
- **11.** If required, and then perform a Bin Load for the NEW cabinet.
- 12. LAST STEP: When ready, delete the OLD cabinet (Administration > OmniSupplier Delete). This does not delete transactional data. It is recommended to leave the OLD cabinet on the system for a few days in case access is needed.